# **Domain Subscription Manual** Web Self Care Process

https://cloud.safaricom.co.ke

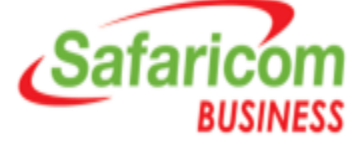

### **Step 1:** Register on <u>https://cloud.safaricom.co.ke</u>

oud.safaricom.co.ke/FrontEnd/cloud/RegisterNewCustomer.action?n=true&fromShop=false&fromCheckout=false&fromCloudCheckout=false&fromCloudCheckout=false

|                                                    |                       |                                | REGISTER → SELFCARE →                |                                             |
|----------------------------------------------------|-----------------------|--------------------------------|--------------------------------------|---------------------------------------------|
| Safaricom                                          |                       | SELFCARE SAFARICOM SHOP ONLINE | HELP CORPORATE BUSINESS SOLUTION SHO | <u>NOTE:</u><br>Sign up with                |
| Personal Informa<br>Fill your personal information | tion<br>*Mabile Phone |                                |                                      | your mobile<br>number and<br>details to get |
| *Password                                          | *Confirm Password     | Password strength              |                                      | web self care<br>account.                   |
| *First Name                                        | *Last Name            |                                |                                      | If you already                              |
| *Document Type                                     | *Document Id          | *Country                       |                                      | care user name<br>& password,               |
| Billing Address                                    | +D0 D                 | *Dt.l.Ot.                      | +0-L.                                | you do not<br>need to                       |
| *Country                                           | -PO BOX               |                                | ~City                                | register again.                             |
| ✓ I have read and accept the <u>terms and</u> Back | <u>d conditions</u> . |                                | Register                             | Safaricom<br>BUSINESS                       |

#### **Step 2:** Log into https://cloud.safaricom.co.ke

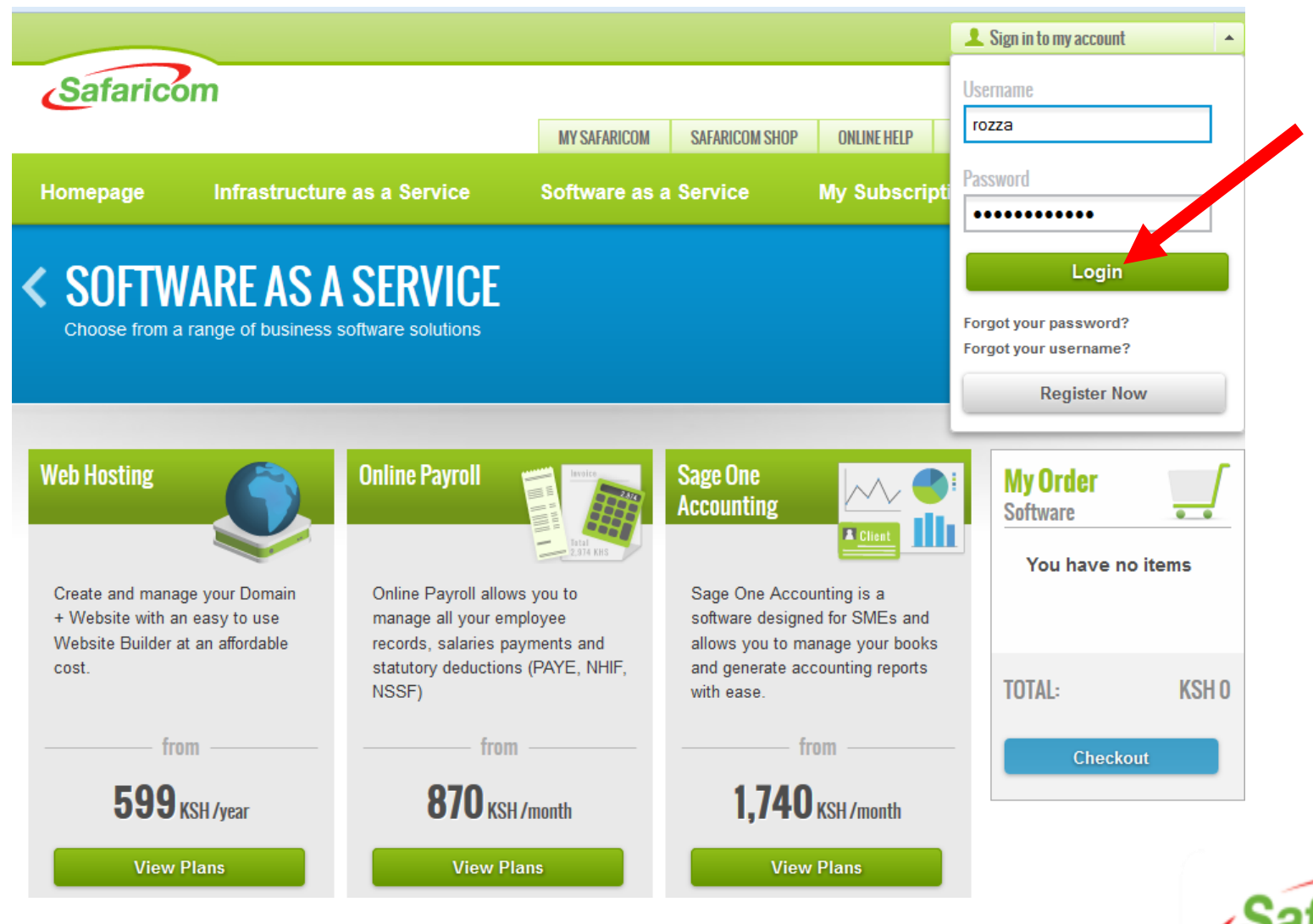

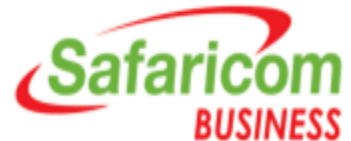

### **Step 3:** Click on Software as a Service button

:loud.safaricom.co.ke/FrontEnd/cloud/HomeCloud

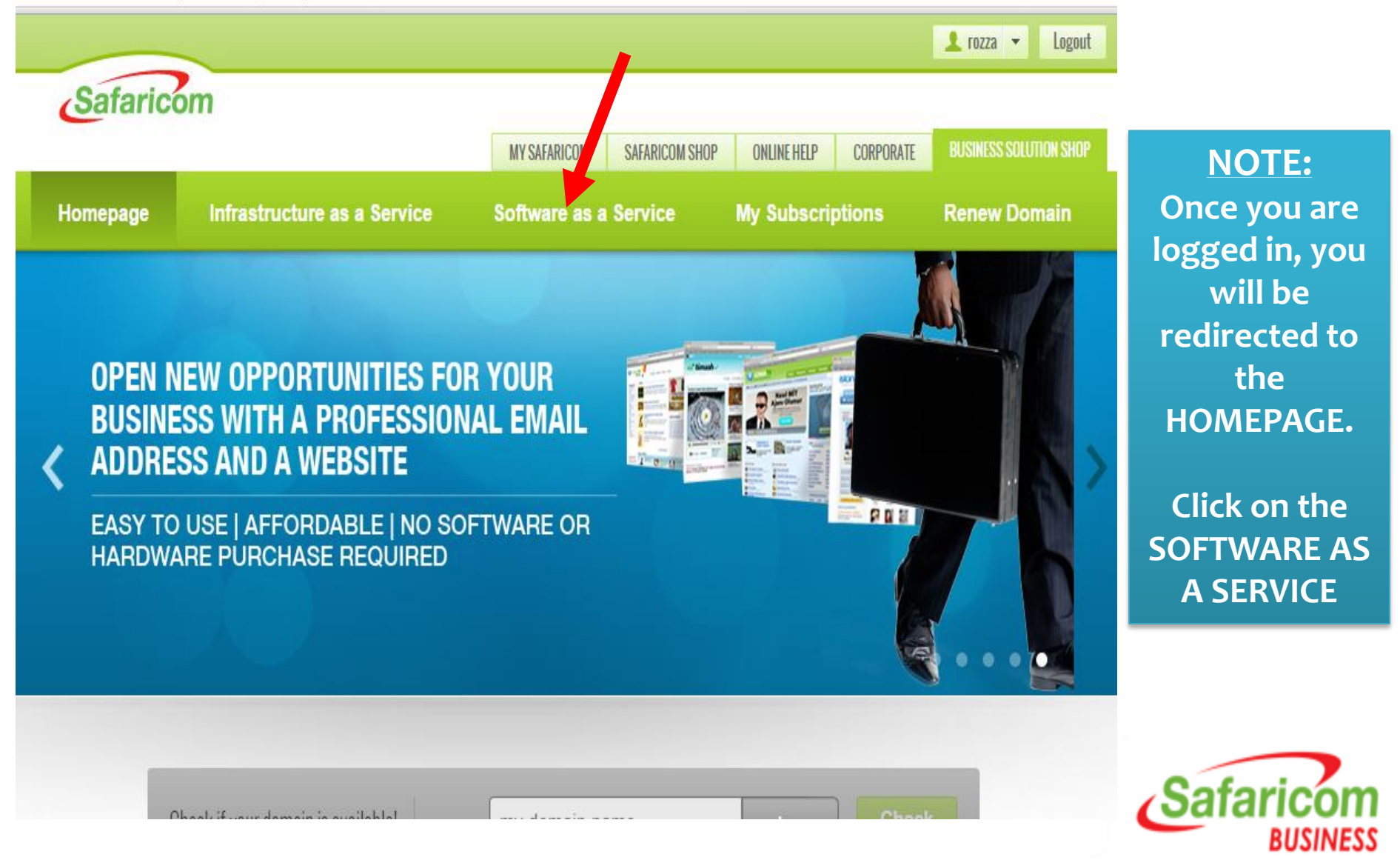

### **Step 4:** Click on Web Hosting – VIEW PLANS button

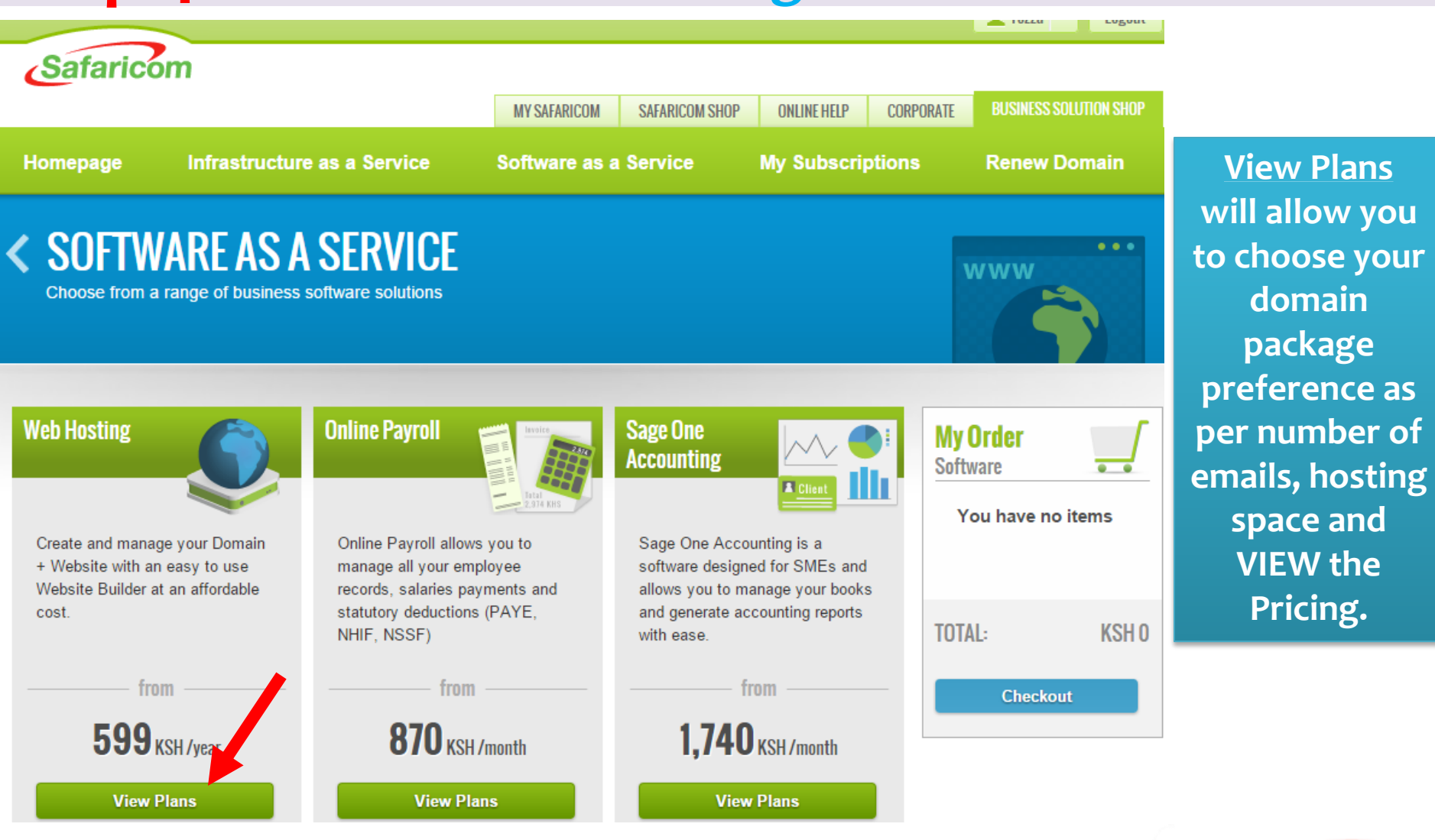

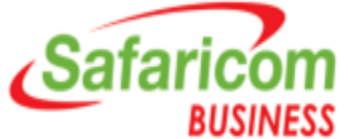

## **Step 5:** Choose the package of choice; Click SUBSCRIBE

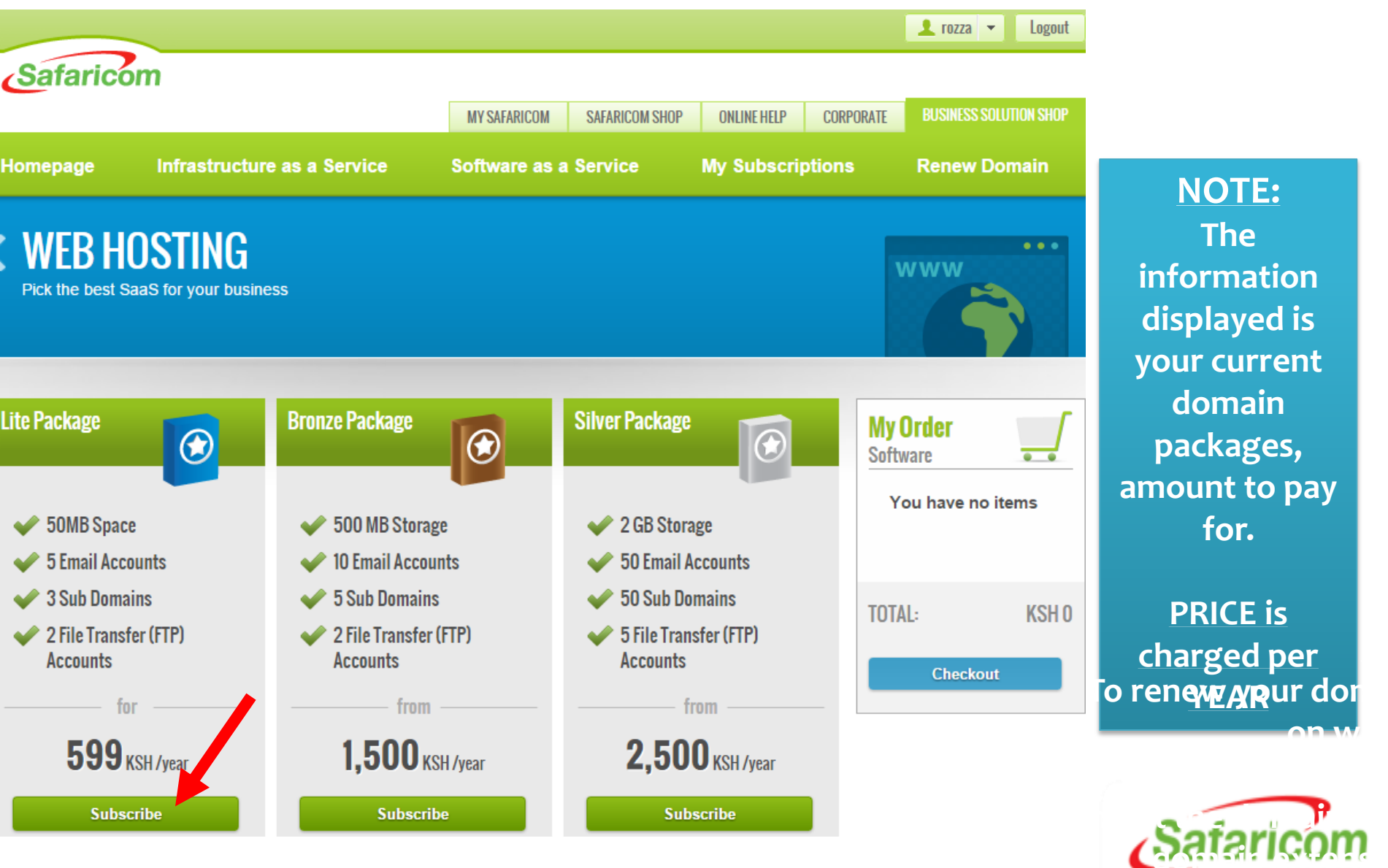

# **Step 6:** Type domain name, Select Extension (e.g. .CO.KE); CHECK and ADD TO CART

| You're Subscribing ×                                                                      | You're Subscribing ×                                                                                                    |
|-------------------------------------------------------------------------------------------|----------------------------------------------------------------------------------------------------|
| Subscription Type                                                                         | Subscription Type     Pre Paid Plan                                                                                         |
| <ul> <li>Pre Paid Plan</li> </ul> Duration 12 Months                                      | Duration<br>12 Months<br>Domain Configuration                                                                               |
| Domain Configuration I already own this domain. sasasema                                  | I already own this domain.<br>sasasema .co.ke  Check The domain sasasema.co.ke is available I want to transfer this domain. |
| I want to transfer this domain. <insert code="" transfer=""> Price Total 599 KSH</insert> | <insert code="" transfer=""> Price Total 599 KSH</insert>                                                                   |
| Add to Cart                                                                               | Add to Cart                                                                                                    |

If the domain is **NOT avaiable** for subscription, it will show that it is **ALREADY REGISTERED** 

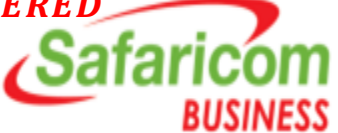

### Step 7: Click on CHECK OUT to proceed

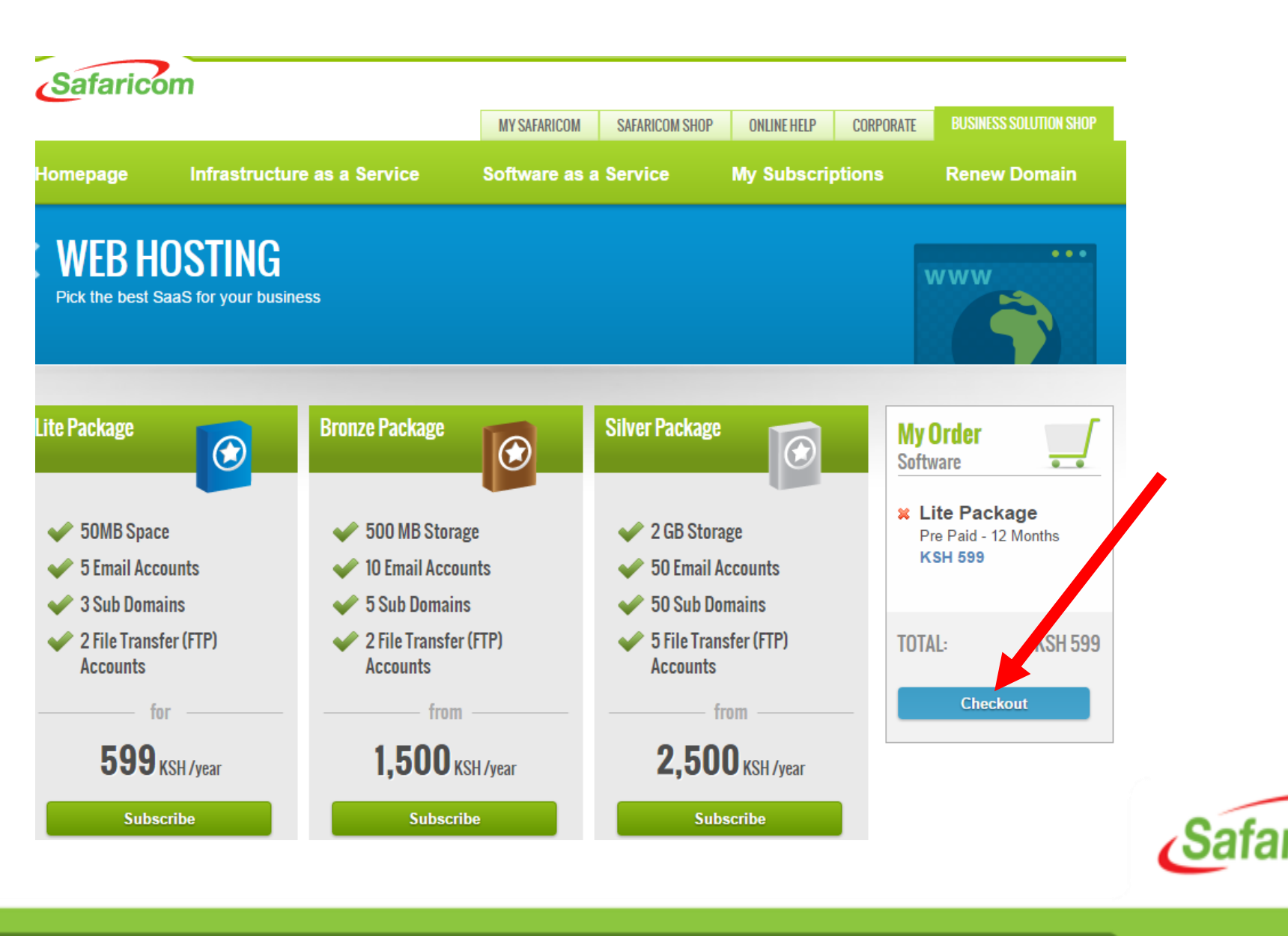

BUSINESS

#### **Step 8:** Update your contact details & user name

| Choose an account | 2 Details<br>Fill order details | 3 Payment<br>M-Pesa 4 Order Summar<br>Review order deta |
|-------------------|---------------------------------|---------------------------------------------------------|
| tails             |                                 | Web Hosting                                             |
| itact             |                                 |                                                         |
| *Mobile Number    |                                 | *User<br>rozza1                                         |
| +254725122450     |                                 | *Email                                                  |
| Email             |                                 | rozza@yahoo.com                                         |
| rozza@yahoo.co    | om                              |                                                         |
| ing Address       |                                 |                                                         |
| *Street Address   |                                 | Domain Registration                                     |
| NAIROBI           |                                 | *First Name                                             |
| *PO Box           |                                 | Rozza                                                   |
| 4439              |                                 | *Last Name                                              |
| *Postal Code      |                                 | Makanga                                                 |
| 00200             |                                 |                                                         |
| *City             |                                 | *Email                                                  |
| NAIROBI           |                                 | rozza@yahoo.com                                         |
| *Country          |                                 | *Phone Number                                           |
|                   |                                 |                                                         |

Fax Number

NOTE: The user name and password for the web hosting service access will be sent to the ACTIVE email address you input here....

Accept the Terms & Conditions and Click on PLACE ORDER

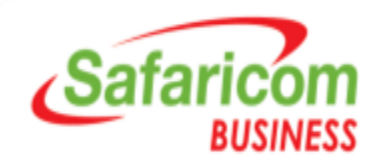

### **Step 9:** Make Payment via M-PESA with details provided

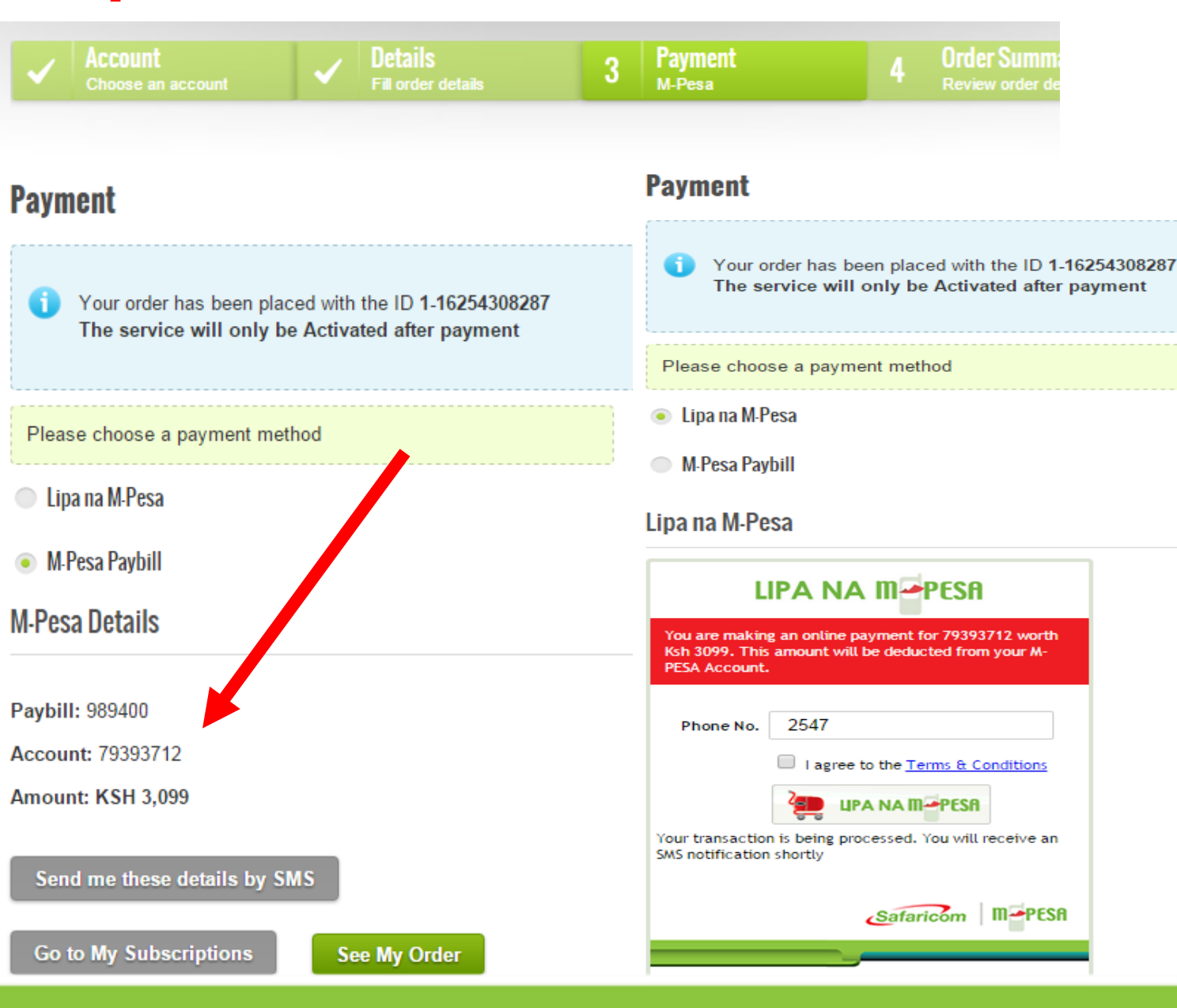

NOTE: Once you have made the Payment via M-PESA, you will receive a message confirming your domain subscription.

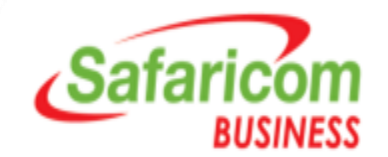

# **Step 10:** You will be re-directed to ACTIVE Subscriptions

|                        |                                                     | MY SAFARICOM    | SAFARICOM SHOP    | ONLINE HELP      | CORPORATE | BUSINESS SOLUTION SHOP                                                         | NOTE:                                                |  |  |
|------------------------|-----------------------------------------------------|-----------------|-------------------|------------------|-----------|--------------------------------------------------------------------------------|------------------------------------------------------|--|--|
| Homepage               | Infrastructure as a Service                         | Software as a   | a Service         | My Subscri       | ptions    | Renew Domain                                                                   | Your domain                                          |  |  |
| MANA SU                | BSCRIPTIONS<br>subscriptions here                   |                 |                   | MY SUBSCRIPTIONS |           | subscriptions<br>are now active<br>and will<br>appear on the<br>Active Service |                                                      |  |  |
| Active Services        | Orders Terminated Services                          | Refres          | h My Active Se    | rvices 🔁         | My<br>My  | Order<br>Subscriptions                                                         | Tab.                                                 |  |  |
| 🖌 Lite Packag          | e - Software as a service                           | Pre Paid        | Account : 1-12627 | 584056 >         |           | rou nave no items                                                              | Please note                                          |  |  |
| Lite Packag     Active | e · Software as a service                           | Pre Paid        | Account : 1-16284 | Previous 1 Next  |           | TAL: KSH 0<br>Checkout                                                         | your domain<br>account<br>number and<br>order number |  |  |
| i Any requ             | est that is still being processed will be visible i | in this screen. |                   |                  |           |                                                                                | Safaricom                                            |  |  |